## 學分班系統操作(學生)

1 進入學校網頁 <u>https://www.tumt.edu.tw/app/home.php</u> 點選學生資訊後

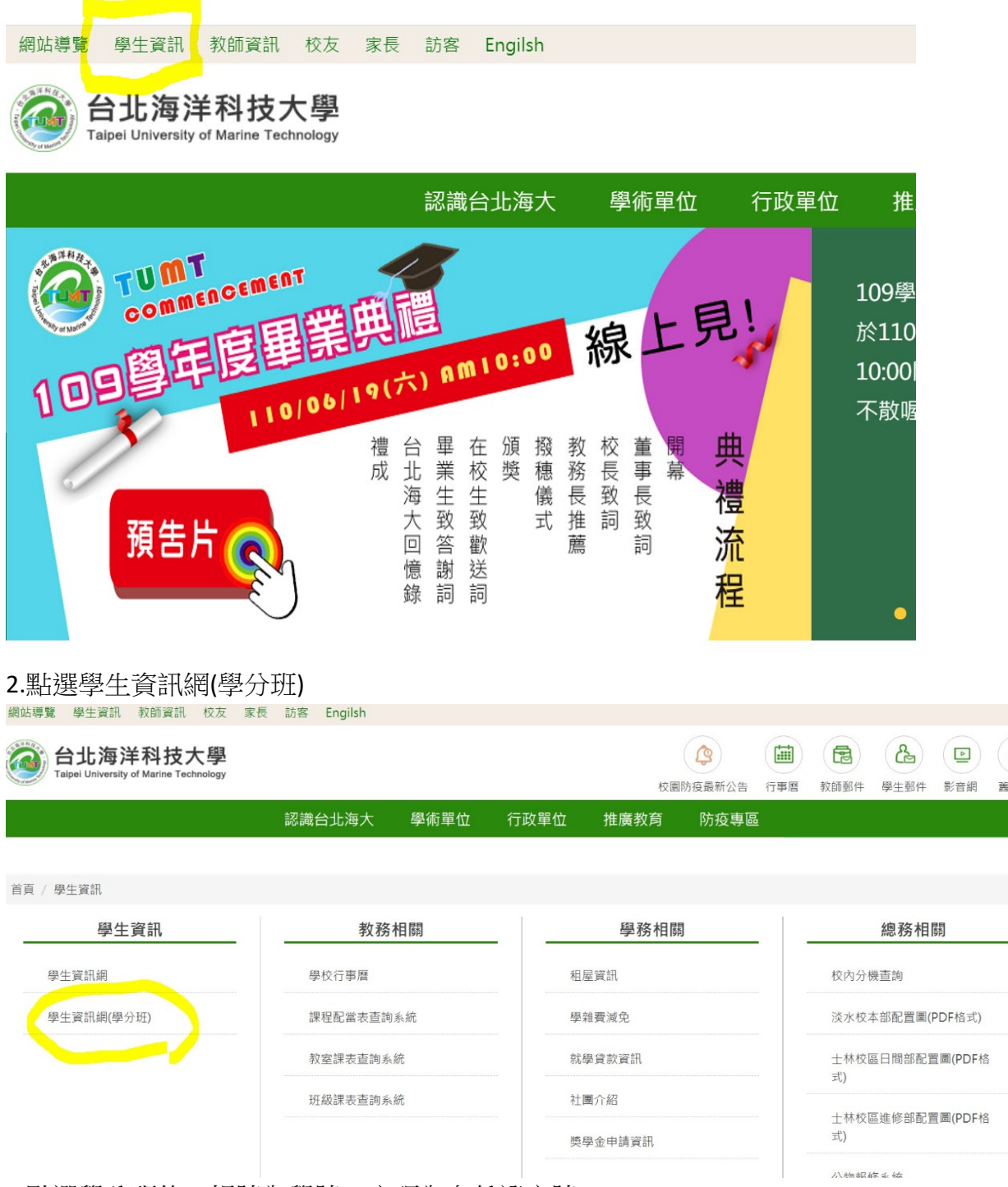

3.點選學分班後,帳號為學號,密碼為身份證字號

| 學介班 | 學生資訊網                                        |
|-----|----------------------------------------------|
|     |                                              |
|     | <ul> <li>● 帳 號 登入 ●</li> <li>帳 號:</li> </ul> |
|     | 密碼:                                          |
|     | 變更密碼)                                        |
|     |                                              |

3. 輸入完成後, 就可以看到講義下載區

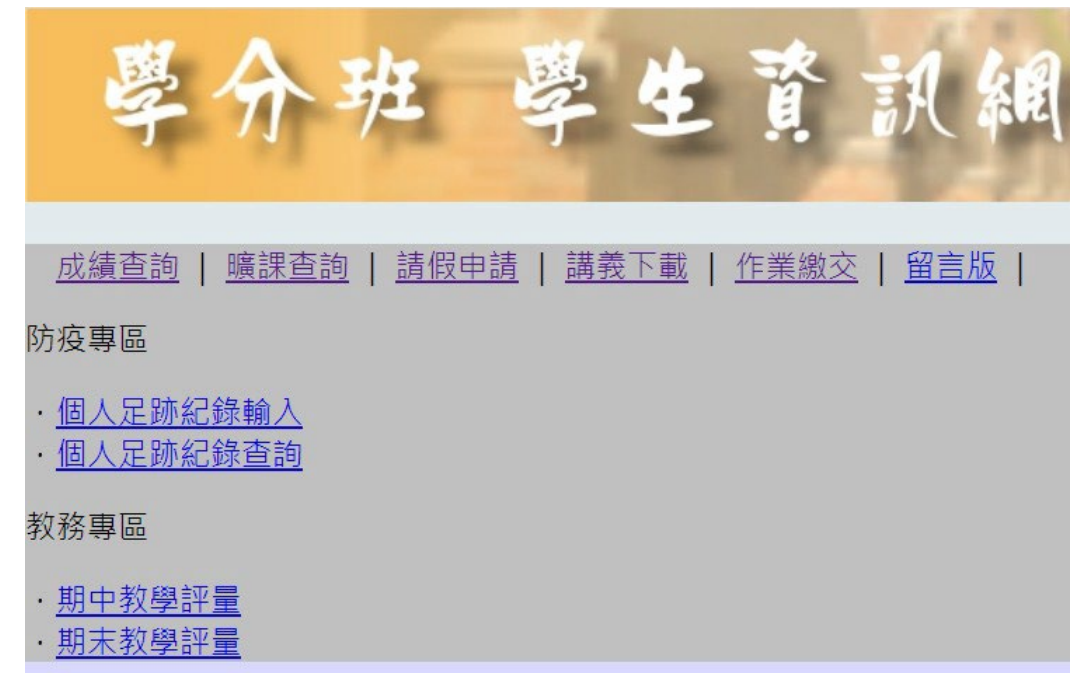